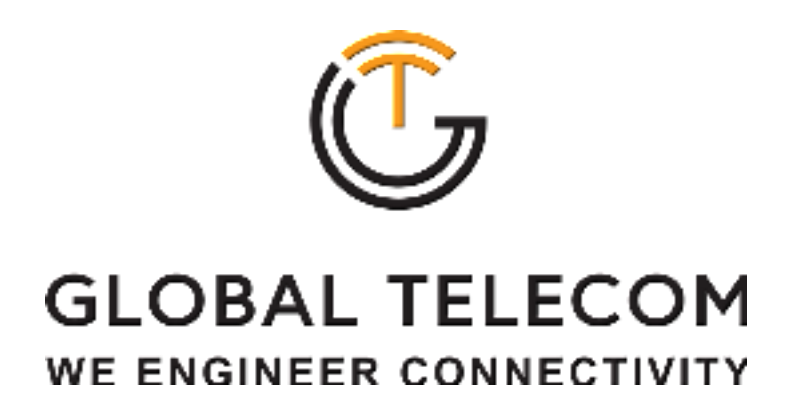

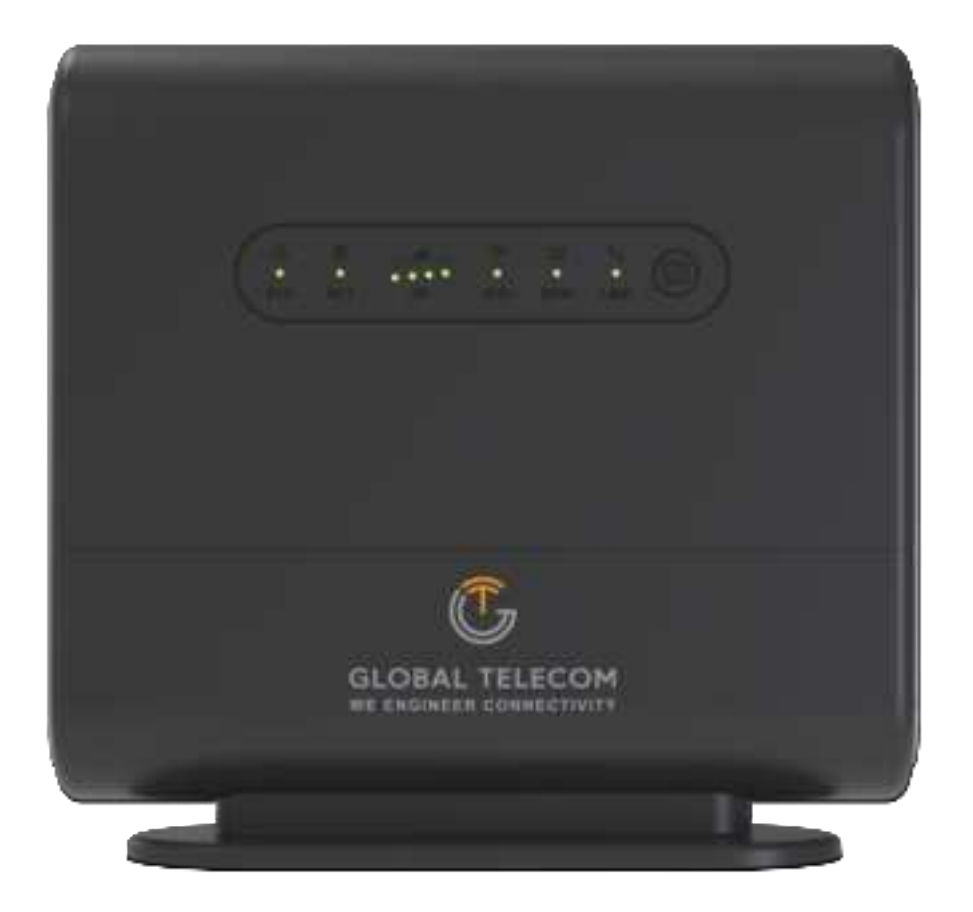

# Quick User Guide TITAN 5000

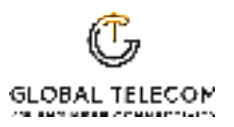

### PLEASE READ THESE SAFETY PRECAUTIONS!

#### FCC Radiation Exposure Statement:

This equipment complies with FCC radiation exposure limits set forth for an uncontrolled environment. This equipment should be installed and operated with minimum distance 20cm between the radiator & your body.

#### **FCC Warning**

This device complies with Part 15 of the FCC Rules. Operation is subject to the following two conditions:

(1) This device may not cause harmful interference, and (2) this device must accept any interference received, including interference that may cause undesired operation.

**NOTE 1:** This equipment has been tested and found to comply with the limits for a Class B digital device, pursuant to part 15 of the FCC Rules. These limits are designed to provide reasonable protection against harmful interference in a residential installation. This equipment generates uses and can radiate radio frequency energy and, if not installed and used in accordance with the instructions, may cause harmful interference to radio communications. However, there is no guarantee that interference will not occur in a particular installation. If this equipment does cause harmful interference to radio or television reception, which can be determined by turning the equipment off and on, the user is encouraged to try to correct the interference by one or more of the following measures:

- Reorient or relocate the receiving antenna.
- Increase the separation between the equipment and receiver.
- Connect the equipment into an outlet on a circuit different from that to which the receiver is connected.
- Consult the dealer or an experienced radio/TV technician for help.

**NOTE 2:** Any changes or modifications to this unit not expressly approved by the party responsible for compliance could void the user's authority to operate the equipment.

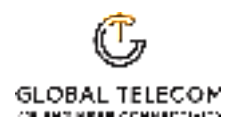

### Device Package

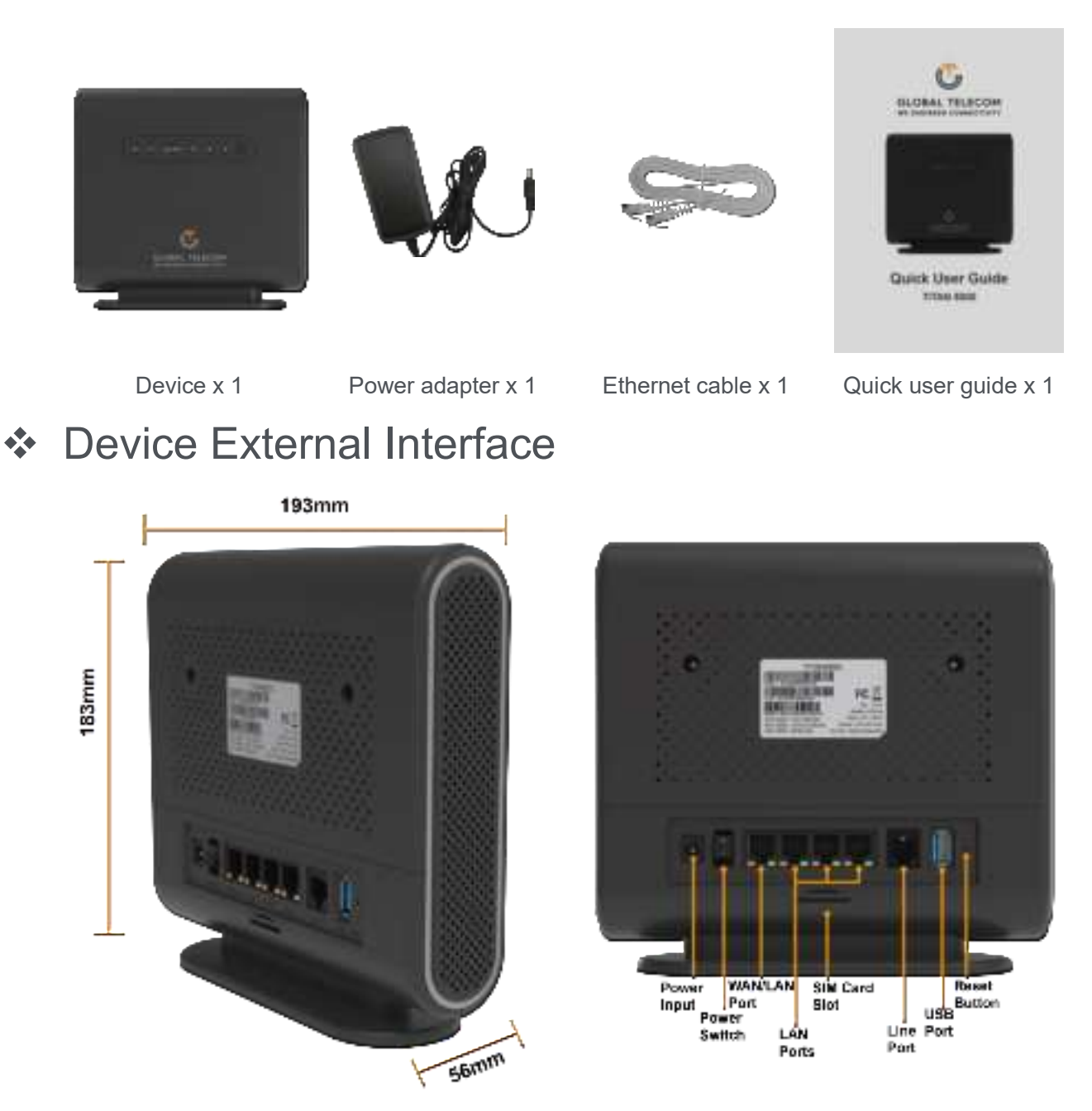

## Environmental Specification

| Feature               | Specs.         | Feature            | Specs.   |
|-----------------------|----------------|--------------------|----------|
| Operating temperature | 0°F to 115°F   | Operating humidity | 0 to 95% |
| Storage temperature   | -10°F to 140°F | Storage humidity   | 0 to 95% |

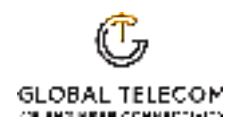

## LED Indicators

| U D<br>SYS NET                                                                                                    | Latil_ ♀<br>coco o<br>RF WIFI         | Det C<br>o o<br>SDW LINE                                                                                                    |  |  |  |  |
|----------------------------------------------------------------------------------------------------|---------------------------------------|----------------------------------------------------------------------------------------------------|--|--|--|--|
| LED Indicator                                                                                                    | Functions                             | Description                                                                                                    |  |  |  |  |
| SYSSystem IndicatorBlinking Green - Device is powered on & booting<br>Blinking Orange - SIM card error.<br>Green - System is up and running.<br>Orange - Device firmware upgrading. |                                       |                                                                                                    |  |  |  |  |
| NET         WAN Indicator         Green - 3G/4G network is up and operation           Blue - 5G network is up and operational.                                                      |                                       |                                                                                                    |  |  |  |  |
| RF                                                                                                    | Wireless Signal<br>Strength Indicator | OFF - No wireless connection is established.<br>RF1: -123dBm <= RSRP < -105dBm<br>RF2: -105dBm <= RSRP < -95dBm<br>RF3: -95dBm <= RSRP < -85dBm<br>RF4: -85dBm <= RSRP            |  |  |  |  |
| Wi-Fi & WPS Status<br>Indicator                                                                                                    |                                       | OFF - Wi-Fi is not enabled.<br>Solid Green - Wi-Fi is enabled.<br>Fast Blinking - Data is being transmitted.<br>Slow Blinking - Device Wi-Fi WPS is activated.                    |  |  |  |  |
| SDW                                                                                                    | SD-WAN Status<br>Indicator            | Light is on - When there is a wired connection to the WAN port and this feature is enabled.                                                                                       |  |  |  |  |
| LINE                                                                                                    | POTS Line Status<br>Indicator         | OFF - Line is not registered or provisioned.<br>Solid Green - The line is ready and registered.<br>Fast Blinking - Line is ringing.<br>Slow Blinking - Voice call is in progress. |  |  |  |  |

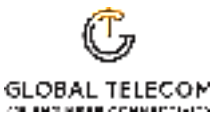

## Getting Your Device Ready for Connection

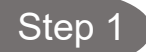

#### Insert the SIM CARD

Before powering on the device, please insert the SIM card in the direction indicated on the back of the device.

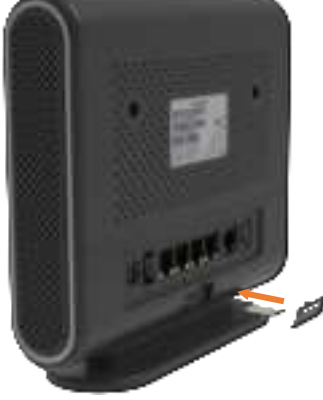

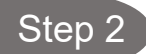

#### Power on

Connect your device to an available AC power outlet using the included power adapter. The device's SYS LED indicator will change from blinking to sold green to indicate the device has completed the startup procedure.

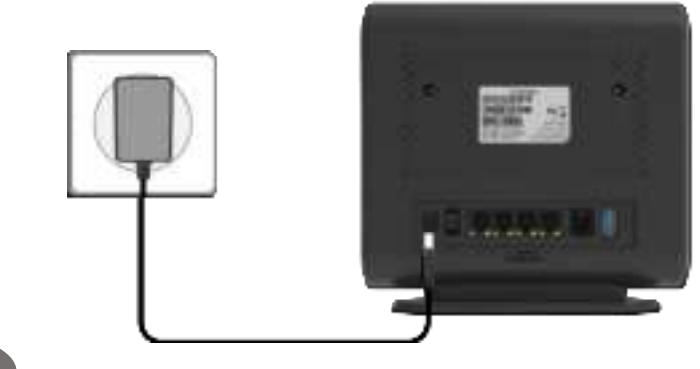

Step 3

Establish Mobile network Connection

Once powered on, the device will automatically connect to the strongest available signal.

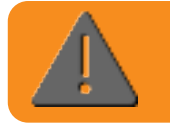

Place your device near a window and close to a power source. Tip: Avoid surrounding your device with metal objects or placing it next to other electronic devices

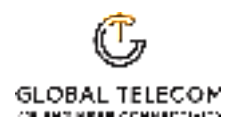

### ✤ WEB Login

It is recommended that you log in to the device by using a web browser from a PC that's connected to the device's LAN port. To log in, open a web browser and type <u>http://192.168.0.1</u> in the address bar. A window will pop up requesting a password. Input the user login password and then click the "Login" button. After successfully logging in, the default home page will appear.

G GLOBAL TELECOM WE ENGINEER CONNECTIVITY 👗 user 8 ..... G GLOBAL TELECOM Aur | Quick Setup | Advanced S Status | Fire re Updale **Connection Status** WFi Connection DL Data Rate 0 bps WLAN Up UL Data Rate 676 bps 55IDs 2.4G: GlubalWF13546 / 9G: GlubalWF13546\_6G Online Time 13min 6 sec Channels 2.40.1 / 50.153 Security WPA-PSKWP42-PSK Password LTE Connection WAN Connection Status Connected Connect Mode NAT Operator FPC2 1 Pv6 Global Address 2001 db60 cale 0b 0 0 0s Band 47 IPv6 DNS Server 248+0000006666 2001 4860 4860 0 0 0 0 8844 PCI 309 CellID . RSPP -101 diles 8580 4.48 SIMP 12.48

Note the default username is "user" and the password is "admin".

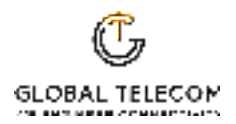

### Quick Setup

The equipment's management webpage integrates a user-friendly configuration guide page, allowing you to quickly configure the LAN interface, device WIFI, and device management password parameters in just 3 steps.

Firstly, configure the LAN interface information to specify the device's management address.

| GLOBAL TELECOM                                           |                                                             |                          |   |   | ati |       |
|----------------------------------------------------------|-------------------------------------------------------------|--------------------------|---|---|-----|-------|
| Summary   Operation Status                               | Firmware Update   Oxich                                     | Setup   Advanced Setting |   |   |     | Ruser |
| Desix Retworking     Quick WPI Setup     Password Change | LAN Setting<br>Local IP Address<br>Subret Mask<br>Heat Name | 162 168 8<br>255 255 255 | 8 | ] |     |       |

Secondly, configure the WIFI SSID and password information, as well as whether the WPS function is enabled.

| Summery   Operation Status | Firmware Update   Guide  | Setup   Advanced Setting |  |  | Awr |
|----------------------------|--------------------------|--------------------------|--|--|-----|
| Ease Networking            | WIFI name SSID(2.4GHz)   | GlubalWIF1-3546          |  |  |     |
| O Geb Without              | WIFI name SSID(SSHz)     | GlobalWIF1-3546_5G       |  |  |     |
| Password Change            | WIPI password (required) | ······ ~                 |  |  |     |
|                            | WPS                      | Enable                   |  |  |     |
|                            |                          |                          |  |  |     |
|                            | Back step Next step      |                          |  |  |     |

Lastly, you can modify the device's management access password.

| GLOBAL TELECOM             |                  |               |                  | ۲ | a | <b>1</b> 0 | at | 46 | G     |
|----------------------------|------------------|---------------|------------------|---|---|------------|----|----|-------|
| Summary   Operation Status | Firmware Update  | Quick Setup 1 | Advanced Setting |   |   |            |    |    | Auser |
| () Des listering           | Carrent Usemame  | user          |                  |   |   |            |    |    |       |
| 🔘 Quick Will Simp          | Current Password |               | $\sim$           |   |   |            |    |    |       |
| () Research Change         | New Password     |               | $\sim$           |   |   |            |    |    |       |
|                            | Back step Su     | benit         |                  |   |   |            |    |    |       |

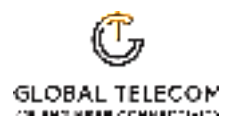

### WPS

The device integrates WPS function. When you need to use this function, please configure, and enable it according to the prompts on the page.

|                                                                                                    |                                      |                                   | • • • • • • •                                            |
|----------------------------------------------------------------------------------------------------|--------------------------------------|-----------------------------------|----------------------------------------------------------|
| Stenenery   Operation Telas                                                                                                    | Terrenan Updale   Gust               | Tetal   Alwayed Lidles            | 8                                                        |
| D Desca Liferotas                                                                                                    | Settings                             |                                   |                                                          |
| Hublin Repending                                                                                                    | Energing or "Promiting PEPS and over | to the WOPIA he haspensity Discon | method and pro-may line proc-commution. If this bapparts |
| Dear Networking                                                                                                    | 105                                  | E frankter                        |                                                          |
| Watere .                                                                                                    |                                      |                                   |                                                          |
|                                                                                                    | Submit Cannal                        |                                   |                                                          |
|                                                                                                    |                                      |                                   |                                                          |
| Sent Daniel                                                                                                    | WiFi Protected Setup                 |                                   |                                                          |
| and the second second sec | UNTO Minda                           | PRC (+                            |                                                          |
| Frond Drift d                                                                                                    |                                      |                                   |                                                          |
| S Witsener                                                                                                    | Appty                                |                                   |                                                          |
| Covers Hanaperson                                                                                                    |                                      |                                   |                                                          |
| L. Congroom Tool                                                                                                    |                                      |                                   |                                                          |
| and the second second second second second second second second second second second second second second second                                                                                                    |                                      |                                   |                                                          |

Firewall Control

The device integrates basic firewall functions, as well as DMZ, port forwarding, UPnP and other functions. You can adjust the settings of these functions according to the needs of your web application.

| liammay   Operation Status                                                                                                    | Filtwan Updale   Guide   | Sinte   Advected Setting |  | 8- |
|----------------------------------------------------------------------------------------------------|--------------------------|--------------------------|--|----|
| Deven Information                                                                                                    | Firewall Protection      |                          |  |    |
| Patie Selecting                                                                                                    | SP(Press)                | E lande                  |  |    |
| Deven federategi                                                                                                    | Bits, A. WeWe Darasseni- | Citike EEA/ Post (12)    |  |    |
| WY Serve<br>Transf Correl<br>Transf Correl<br>Transf Corr | Submit Cartrel           |                          |  |    |
| C. WHIShmen                                                                                                    |                          |                          |  |    |
| Denne Managevent                                                                                                    |                          |                          |  |    |

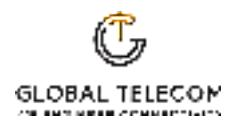

## Firmware Update

When you need to perform a software update on the device, you can find the software upgrade page in the device management page and select the upgrade file for the device according to the prompts on the page. The device upgrade operation supports the choice of whether to restore factory settings or not. Please operate according to your needs.

| Summary   Operation Status | Firmware Update   Quick Setup   Advanced Setting          |           |        |  | Awe |
|----------------------------|-----------------------------------------------------------|-----------|--------|--|-----|
| Local Upgrade              | Local Firmware Upgrade                                    |           |        |  |     |
|                            | Reset to defaults after apgrade 🔹 No Reset 🔘 Reset to Fa  | actory Dr | daalta |  |     |
|                            | Please select a file to upgrade Chocka File to the chocen |           |        |  |     |
|                            | Upgrade                                                   |           |        |  |     |

### ✤ Maintenance

On this page, you can reset the device, restore factory default settings, and perform backup and restore operations for device configurations.

| Summery   Operation Status                                                            | Firmern Update   Gack Sintar   Albert of Juffird                                                                                                    | 1           |              |                  | Am    |
|---------------------------------------------------------------------------------------|----------------------------------------------------------------------------------------------------|-------------|--------------|------------------|-------|
| Dense Diferentien     Media Networking     Dense Networking     Note Dense Networking | Rebool<br>Disc Helenstra selast taxing<br>Rebool                                                                                                    |             |              |                  |       |
| Travel Control     Vill Servers                                                       | Pactory Reset<br>This I acting Densit is consist during to be forting, writings<br>Paramy Union                                                                                                    |             |              |                  |       |
|                                                                                       | Backup Configuration File In turing the constituting online by disk Dissertant                                                                                                    |             |              |                  |       |
| Congroup lind                                                                         | Restore Configuration File<br>Is insure the configuration file specify the part of its total configuration for<br>indigentation File (Chanas File) ha Ne chosen<br>Configuration File (Chanas File) ha Ne chosen | n, inger fr | this and the | Append to instru | the 1 |

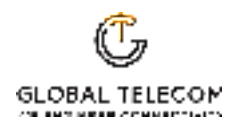

# FAQ and Troubleshooting

| Problem                                                                             | Description                                                                                                    |
|-------------------------------------------------------------------------------------|----------------------------------------------------------------------------------------------------|
| My PC cannot<br>connect to the CPE.                                                 | <ul> <li>Re-plug the PC Ethernet cable and check if PC LAN connection is up or showing activity.</li> <li>Check if the SYS LED is on. If it is not, check the power cord and make sure it is connected properly. Also verify that the AC power supply is available.</li> <li>If the PC LAN shows no activity and CPE SYS LED is off but the power cord and ETH cable are connected properly and there is AC supply, then it is likely the power adapter is damaged. Please contact distributor to obtain replacement part.</li> </ul> |
| My PC cannot<br>acquire IP from the<br>CPE.                                         | <ul> <li>First check if the PC network interface (NIC) is up and working properly. Then check the PC Network card configuration and make sure the DHCP is enabled.</li> <li>To release and renew the correct IP address, please unplug the Ethernet cable from the PC and wait for about 5 seconds, then connect it again.</li> <li>If the problem persists, please contact the operator or distributor for further diagnoses.</li> </ul>                                                                                             |
| My CPE networking<br>is not working<br>properly.                                    | <ul> <li>You may want to check if the mobile network connection is up and running properly. You can do this by login the WEB GUI and check the Interface Info page.</li> <li>You can check the Radio settings on the WEB GUI radio setting to reconnect the device's mobile network.</li> <li>If the problem cannot be corrected by factory reset, please contact the operator or distributor for further diagnoses.</li> </ul>                                                                                                    |
| I forget the login<br>password and like to<br>reset the unit to<br>factory default. | <ul> <li>You may press and hold the RESET button in the back of the unit<br/>for 5 seconds. The unit will reset and reboot. Please wait until the<br/>unit finishes rebooting to regain access the device WEB GUI<br/>using default login credentials.</li> <li>If the problem persists, please contact the operator or distributor<br/>for further support. Additional device provision may be required.</li> </ul>                                                                                                    |